Note that Verizon users can no longer sign up for text messages, but can download the remind app and sign up for smartphone notifications.

## Signing up for text messages

- 1. Text my class code @gmps to the phone number 81010 or **716 418-8086**.
- 2. Reply to the text messages from the Remind team.

## Signing up for smartphone notifications

- Download the Remind app on your Android or iOS device. Click here for a link to the apps: <u>rmd.me/a</u>
- 2. Open the app and create an account (or log in if you already have one).
- 3. Tap the + by classes joined and enter my class code @gmps.
- 4. After you join the class, you can set up push notifications from the gear icon in the upper left corner of the profile page. Clicking on the bell icon, so it's blue, will enable push.

For more information about Remind:

https://www.remind.com/